## Ver.1.1

## SPN+labo e ラーニングシステム 受講の手引き

## 動画視聴

1. ログイン後、「学習コース」ページが表示されます。受講可能なコースが複数ある場合は、受講し

たいコースを選択してください。

| SPN Dlabo                                                      | = 学習コース                                                                                             | 8       |
|----------------------------------------------------------------|----------------------------------------------------------------------------------------------------|---------|
| SPN+labo eラーニング<br>学習<br>学習コース<br>進捗管理 (ユーザー別)<br>進捗管理 (コースの)) |                                                                                                    | ▶ 中断データ |
| ニュース<br>ストア<br>商品一覧<br>カート<br>購入履歴・領収書                         | コース     2       公益通報対応業務従事者研修 基礎編     2       公益通報対応業務従事者研修 基礎編     2       公益通報対応業務従事者研修 応用編     4 |         |
| その他<br>受議にあたって<br>お問い合せ<br>プロフィール                              | 公益通報対応業務従事者研修 基礎編 (1/11)<br>基礎編 (1/11)<br>01.公益通報対応業…<br>02.公益通報の構造<br>03.パワーハラスメ… (101)            |         |

2. 受講コースを選択後、チャプター名が記載された四角をクリックします。

| SPN Dlabo                                                 | ≡ 学習コース                                                                             |   |
|-----------------------------------------------------------|-------------------------------------------------------------------------------------|---|
| SPN+labo eラーニング                                           |                                                                                     |   |
| 学習<br>学習コース                                               | 11                                                                                  |   |
| ストア<br>m品一覧<br>カート<br>購入履歴・領収書<br>その他<br>受講にあたって<br>お問い会せ | コーズ<br>公益通報対応業務従事者研修 基礎編<br>修了済のチャブターを表示: <                                         | - |
| プロフィール                                                    | 公益通報対応業務従事者研修 (0/11)<br>基礎編 (0/11)<br>0.1公益通報労防憲…<br>0.2公益通報の構造<br>0.3.パワーハラスX… mtf |   |

3. クリックすると、チャプター一覧が表示されます。視聴するチャプター名をクリックします。

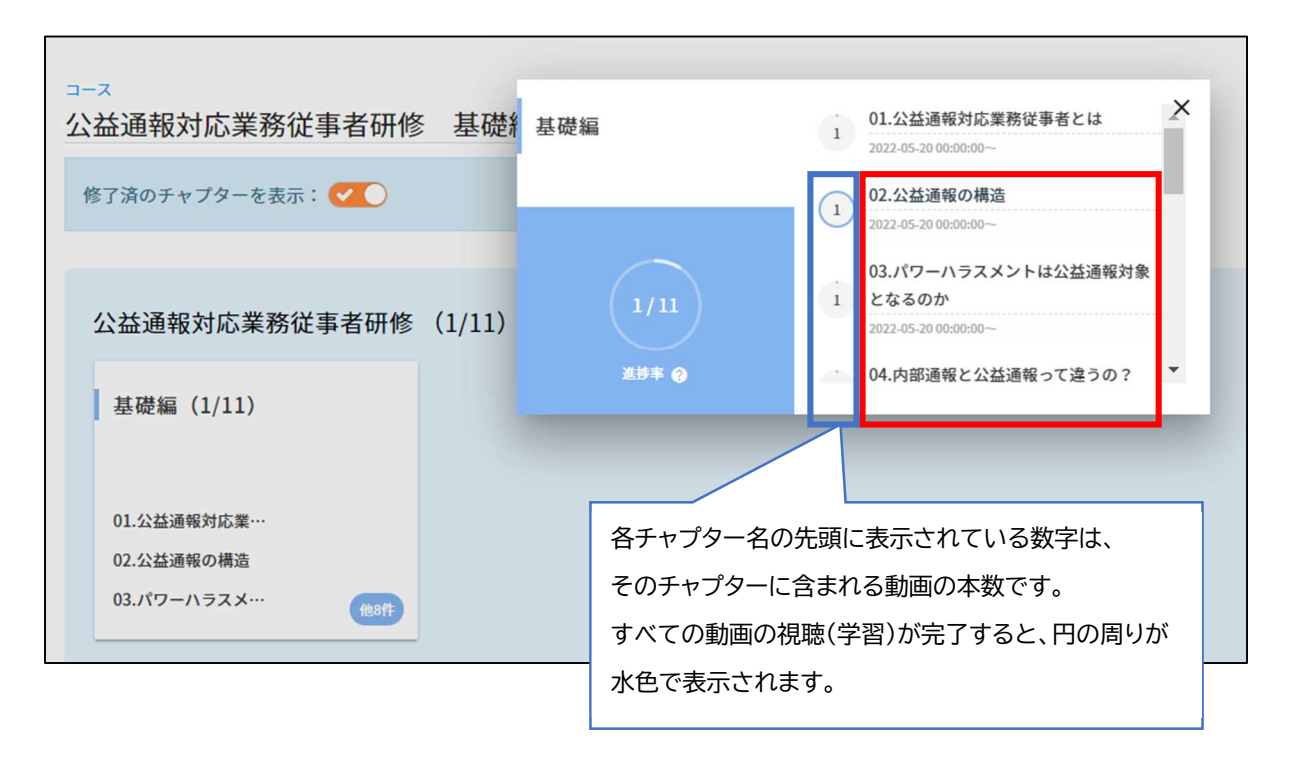

 動画の視聴ページに移動します。動画視聴後は、画面右上の【終了】をクリックします。
 ※動画再生中に別ページに移動しようとしたり、動画再生終了後に【終了】ボタンをクリックせ ず画面を閉じてしまうと、視聴完了とみなされません。(【補足】動画視聴時の注意点を参照)

| ≡ 01.公益通報対応業務従事者とは                                                                  | €                    |
|-------------------------------------------------------------------------------------|----------------------|
| 01.公益通報対応業務従事者とは                                                                    | 終了                   |
| 公益通報対不可能                                                                            | 01.公益通報対応業務<br>従事者とは |
| S ► C 00:00 / 04:55 ( )                                                             |                      |
| 公益通報対応業務従事者となった皆様。                                                                  |                      |
| 「 <sup>罰</sup><br>思っ <sup>-</sup><br>この <sup>-</sup><br>が明<br>まず<br>ダウンロードリンクがあります。 |                      |
| ※本 いたします。                                                                           | ]                    |

5. 終了画面が表示されます。続けて次のチャプターを再生する場合は、【次のチャプターを学習する】をクリックします。

| ≡ 学習            |                           | Θ            |
|-----------------|---------------------------|--------------|
|                 | 【終了】をクリックすると、チャプター一覧画 🔷 📘 | 入のチャプターを学習する |
| No              | 面に戻ります。                   |              |
| 1 01.公益通報対応業務従事 | 者とは                       | 0            |

## 【補足】動画視聴時の注意点

動画再生中に別ページに移動しようとすると、下記の画像が表示されます。【移動する】をクリックすると、動画視聴を中断することができます。

| ページを移動する                                           | × |
|----------------------------------------------------|---|
| 途中で学習ページから離脱すると学習結果が修了になりません。 ページを<br>移動してよろしいですか? |   |
| キャンセル 移動す                                          | 3 |

別ページに移動した場合は、「学習コース」の右上にある【中断データ】をクリックすると、中断した動 画の視聴を再開することができます。

| ≡ 学習コース                  | θ                                       |
|--------------------------|-----------------------------------------|
| 4<br>11)<br>2004         | 14 巻 15 目 16 切 17 窓 18 窓 19 窓 20 谷<br>② |
| □-ス<br>公益通報対応業務従事者研修 基礎編 |                                         |
| 修了済のチャプターを表示: 🗹 🔵        |                                         |

テスト受講(受講コースの中にテストが含まれている場合)

6. テストを受講する場合は、チャプター一覧にあるテストをクリックします。

| 基礎編                 | ¥<br>1 09.受付~调查<br>2022-05-20 00:00:00~                        |
|---------------------|----------------------------------------------------------------|
| 公益通報対応業務征           | 1<br>1<br>1<br>1<br>10.処分・是正措置・フォローアップ<br>2022-05-20 00:00:00~ |
| 修了済のチャプターを表示 2/11   | 公益通報対応業務従事者研修 基礎編<br>1 確認テスト                                   |
| 進持率 💡               | 2022-05-20 00:00:00~                                           |
| 公益通報対応業務従事者研修(2/11) |                                                                |

7. テスト受講にあたり注意事項が表示されるので、内容を確認し、【開始する】をクリックします。

|                  | 公益通報対応業務従事者研修 基礎編 確認テスト ×                                              |  |
|------------------|------------------------------------------------------------------------|--|
| ⊐−⊼<br>公益通報対応業務征 | <ul> <li>✓ このテストは一度しか受けられません。</li> <li>✓ テスト終了直後に結果が保存されます。</li> </ul> |  |
| 修了済のチャプターを表示     | 戻る 開始する                                                                |  |
| 公益通報対応業務征        | 住事者研修 (2/11)                                                           |  |

8. 問題が表示されるので、解答します。解答後、次の問題に進む場合は【次へ】をクリックします。

| ≡ 公益通報対応業務従事者                                              | 皆研修 基礎編 確認テスト                                |    | 8                                                                                         |
|------------------------------------------------------------|----------------------------------------------|----|-------------------------------------------------------------------------------------------|
| 公益通報対応業務従事者研修<br>※このテストは一度しか受けられま                          | 多 <b>基礎編 確認テスト</b><br>せん。※テスト終了直後に結果が保存されます。 | 7  | Ø 00:10:12                                                                                |
| ① 公益通報者保護法において保護され                                         | 【解答内容確認】をクリックすると、自分が<br>このテストで解答した内容を、確認するこ  | 1点 | 次へ<br>解答内容確認                                                                              |
| <ul> <li>1. この問題文の通りである</li> <li>2. この問題文は誤りである</li> </ul> | とができます。<br>                                  |    | No.                                                                                       |
|                                                            | 問題番号をクリックするとその問題にジャ<br>ンプすることができます。          |    | 7         8         9         10         11         12           13         14         15 |

9. 最後の問題を解答すると、解答確認画面に遷移します。

解答内容に問題がなければ【解答終了】をクリックします。

| ■ 公益通報対応業務従事者研修                           | 基礎編 確認テスト |                 | 8                |
|-------------------------------------------|-----------|-----------------|------------------|
| ヒアリングは、                                   |           |                 | 「点<br>の 00:16:31 |
| 未解答                                       |           |                 |                  |
|                                           |           |                 |                  |
| •                                         |           |                 | 1点               |
| <ul> <li>処分においては、</li> <li>未留答</li> </ul> |           |                 |                  |
|                                           |           |                 |                  |
| 15                                        | 【戻る】をク    | リックすると、問題1の解答画面 | 1点               |
| 案件                                        | に戻りまり     | 0               |                  |
| 未解答                                       |           |                 |                  |
|                                           |           | ▼ 戻る 解答終了       |                  |

- 10. テスト結果が表示されます。解説を表示する場合は、右上の【解説】をクリックするか、各問題の
  - リンクをクリックします。

| ≡ 4 | 公益通報対応業務従事             | 者研修 基礎編 確認音 | テスト    |      |      | 8  |
|-----|------------------------|-------------|--------|------|------|----|
| 5   | 通報対応業務従事者研修 :<br>/ 15点 | 基礎編 確認テスト   |        |      |      | ¥. |
| お彼ら | れ様でした。以上で、テスト          | ~は終了となります。  |        |      |      |    |
|     | 平均点                    | 最高点         | 時間     | 実施回数 | 初回得点 | ā  |
|     | 5点                     | 5点          | 20分23秒 | 1回   | 5点   |    |
| No. |                        |             | 問題     |      | 正解率  | 正誤 |
| 1   | 公益通報者保護法               |             |        |      | 0%   | ×  |
| 2   | 行政機関(                  |             |        |      | 0%   | ×  |
| 3   | 公益                     |             |        |      | 100% | 0  |

11. 解説ページ下部の【終了】をクリックすると、テストを終了します。

| 6                        |                |    | 1点 |
|--------------------------|----------------|----|----|
| 案件終了後の                   |                |    |    |
| ○ 1. この問題文の通りである         |                |    |    |
| ○ 2. この問題文は誤りである         |                |    |    |
| あなたの解答                   | 正解             | 正誤 | 点数 |
| 未解答                      | 2. この問題文は誤りである | ×  | 0点 |
| 解説                       |                |    |    |
| 処分、是正措置がなされ、事案が一旦終結したあとに |                |    |    |
|                          |                |    |    |
|                          |                |    |    |
|                          |                |    |    |
|                          |                |    |    |
|                          |                |    |    |
|                          | 戻る 終了          |    |    |

12.後日、テスト結果を確認する場合は、チャプター一覧からテストを選択し、【前回の学習結果】を

クリックすると、テスト結果を表示することができます。

|                     | 公益通報対応業務従事者研修 基礎編 確認テスト ×                    |  |
|---------------------|----------------------------------------------|--|
| コース<br>公益通報対応業務従事者研 | ✔ このテストは一度しか受けられません。<br>✔ テスト終了直後に結果が保存されます。 |  |
| PSJ HUJYYY CAXA.    | このテストはすでに受けています。                             |  |
| 公益通報対応業務従事者研        | 戻る 前回の学習結果                                   |  |
| 基礎編(3/11)           |                                              |  |
| 01 公共通知时内举          |                                              |  |
| 02.公益通報の構造          |                                              |  |
| 03.パワーハラスメ… 他8件     |                                              |  |